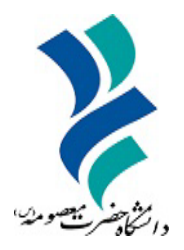

به نام خدا

## راهنمای استفاده از دروس مجازی

## در سامانه آموزش الکترونیک

دانشگاه حضرت معصومه(س)

سال ۱۴۰۴

ابتدا وارد سامانه مجازی شوید.

http://my.hmu.ac.ir/login/auth/index.php

نكات مهم

حتما برای ورود به سامانه از مرورگر firefox اسفاده کنید.

پس از ورود و پیوستن به کلاس باید از گزینه adobe connect وارد کلاس شوید.

سپس طبق مراحل زیر به ترتیب پیش بروید تا کلاس ها از حالت private به public تبدیل شوند و عموم بتوانند به کلاس دسترسی داشته باشند

قسمت پیوستن به کلاس را مطابق تصویر زیر کلیک کنید.

|                                                                                                    |               |                                                                                                    | + ملاس مجاز                     | درس MIS                    |  |
|----------------------------------------------------------------------------------------------------|---------------|----------------------------------------------------------------------------------------------------|---------------------------------|----------------------------|--|
| S 🕲 5                                                                                                    | ☆             | d/adobeconnect/view.php?id=55454                                                                                                    | 🔿 🧏 my.hmu.                     | C                          |  |
|                                                                                                    |               |                                                                                                    | • •                             | مهندس عابد:                |  |
| 11-11-11 P                                                                                                    | ^             | چېرمېد، ۲۵ تار ۱۹۵۰، ۲۰۱۰ تعطیر<br>زمان یابان کلاس                                                                                                    |                                 |                            |  |
| 🕿 سیستم های اطلاعاتی<br>مدر بت403                                                                                                    |               | جمعه، 28 آذر 1404، 5:40 عصر                                                                                                    |                                 |                            |  |
| 15                                                                                                    |               | خلاصه کلاس                                                                                                    |                                 |                            |  |
| ۲۰۰۰ میردی دیندهان                                                                                                    |               | چنانچه پیغام Not Authorize دریافت کردید، روی لینک پیوستن به کلاس کلیک کنید و سپس                                                                                                    |                                 |                            |  |
| 🗹 شايستگىھا                                                                                                    |               | دوباره تلاش کنید.                                                                                                    |                                 |                            |  |
| 🎟 ئمرەھا                                                                                                    |               | ہیوستن به کلاس                                                                                                    |                                 |                            |  |
| 1                                                                                                    |               |                                                                                                    |                                 |                            |  |
| 🗅 عمومی                                                                                                    |               | اختصاص نقش های کلاس(PRESENTERS, PARTICIPANTS                                                                                                    |                                 |                            |  |
| ۲) عمومی<br>۲) تمرین های کلاسی                                                                                                    | 3             | اختصاص نقش های کلاس(PRESENTERS, PARTICIPANTS                                                                                                    |                                 |                            |  |
| ۲ <b>عمومی</b><br>۲۲ تمرین های کلاسی<br>۲۲ موضوع 2                                                                                                    | بلم           | اختصاص نقش های کلاس(PRESENTERS, PARTICIPANTS, کالاس(PRESENTERS, PARTICIPANTS) بیات ضبط شدہ                                                                                                    |                                 |                            |  |
| <ul> <li>عمومی</li> <li>تمرین های کلاسی</li> <li>موضوع 2</li> <li>موضوع 3</li> </ul>                                                                                                    | بلم<br>#      | اختصاص نقش های کلاس(PRESENTERS, PARTICIPANTS) مات ضبط شده<br>تاریخ شروع تاریخ پایان                                                                                                    | مدت زمان                        | مشاهده                     |  |
| <ul> <li>عمومی</li> <li>تا تمرین های کلاسی</li> <li>موضوع 2</li> <li>موضوع 3</li> <li>موضوع 4</li> <li>موضوع 4</li> </ul>                                                                      | یلج<br>#<br>1 | اختصاص نقش های کلاس(RESENTERS, PARTICIPANTS) مالت ضبط شده<br>تاریخ شروع تاریخ پایان<br>عاریخ شروع [] چهارشنبه، 28 آذر 1403 [] 15:46:52 [] جهارشنبه، 28 آذر 1403 []                                                                                                   | مدت زمان<br>1:12:16             | مشاهده<br>مشاهده           |  |
| <ul> <li>عمومی</li> <li>تا تمرین های کلاسی</li> <li>موضوع 2</li> <li>موضوع 3</li> <li>موضوع 4</li> <li>موضوع 4</li> <li>میز کار</li> </ul>                                                     | یلج<br>#<br>1 | اختصاص نقش های کلاس(PRESENTERS, PARTICIPANTS) مات ضبط شده<br>تاریخ شروع تاریخ پایان<br>د چهارشنبه، 28 آذر 1403 ت 15:46:52 هارشنبه، 28 آذر 1403 ت 15:46:59:08 ت<br>چهارشنبه، 28 آذر 1403 ت 17:05:36 ت چهارشنبه، 28 آذر 1403 ت                                         | مدت زمان<br>1:12:16<br>00:50:31 | مشاهده<br>مشاهده           |  |
| <ul> <li>عمومی</li> <li>تا تمرین های کلاسی</li> <li>موضوع 2</li> <li>موضوع 3</li> <li>موضوع 3</li> <li>موضوع 4</li> <li>میز کار</li> <li>میز کار</li> </ul>                                    | یلج<br>#<br>1 | اختصاص نقش های کلاس(PRESENTERS, PARTICIPANTS) مات ضبط شده<br>تاریخ شروع تاریخ پایان<br>چهارشنبه، 28 آذر 1403 تن 15:46:52 هارشنبه، 28 آذر 1403 تن 15:46:59:08 هارشنبه، 28 آذر 1403 تن 15:56:07 تن 1403                                                                | مدت زمان<br>1:12:16<br>00:50:31 | مشاهده<br>مشاهده<br>مشاهده |  |
| <ul> <li>عمومی</li> <li>۲ تمرین های کلاسی</li> <li>۲ موضوع 2</li> <li>۲ موضوع 3</li> <li>۲ موضوع 4</li> <li>۳ موضوع 4</li> <li>۳ میز کار</li> <li>۳ موجه اصلی سایت</li> <li>۳ تقویم</li> </ul> | یلج<br>#<br>1 | اختصاص نقش های کلاس(PRESENTERS, PARTICIPANTS) مات ضبط شده<br>تاريخ شروع تاريخ پايان<br>(559:08 آز 1403 آز 1403 آز 15:46:52 آ چهارشنبه، 28 آذر 1403 آ<br>چهارشنبه، 28 آذر 1403 آ 17:05:36 آ 17:05:36                                                                  | مدت زمان<br>1:12:16<br>00:50:31 | مشاهده<br>مشاهده<br>مشاهده |  |
| <ul> <li>عمومی</li> <li>عمومی</li> <li>عدرین های کلاسی</li> <li>موضوع 2</li> <li>موضوع 3</li> <li>موضوع 4</li> <li>موضوع 4</li> <li>میز کار</li> <li>موندم</li> <li>قایل های شخصی</li> </ul>   | یلج<br>#<br>1 | اختصاص نقش های کلاس(PRESENTERS, PARTICIPANTS) مات ضبط شده<br>تاريخ شروع تاريخ پايان<br>(559:08 تا 1403 تا 15:46:52 تاريخ پايان<br>جهارشنبه، 28 آذر 1403 تا 15:46:52 جهارشنبه، 28 آذر 1403 تا 15:56:07 تا 1403 جهارشنبه، 28 آذر 1403 تا 1403 جهارشنبه، 20 تاريخ بايان | مدت زمان<br>1:12:16<br>00:50:31 | مشاهده<br>مشاهده<br>مشاهده |  |

از قسمت meeting meeting information گزینه manage meeting information را انتخاب کنید.

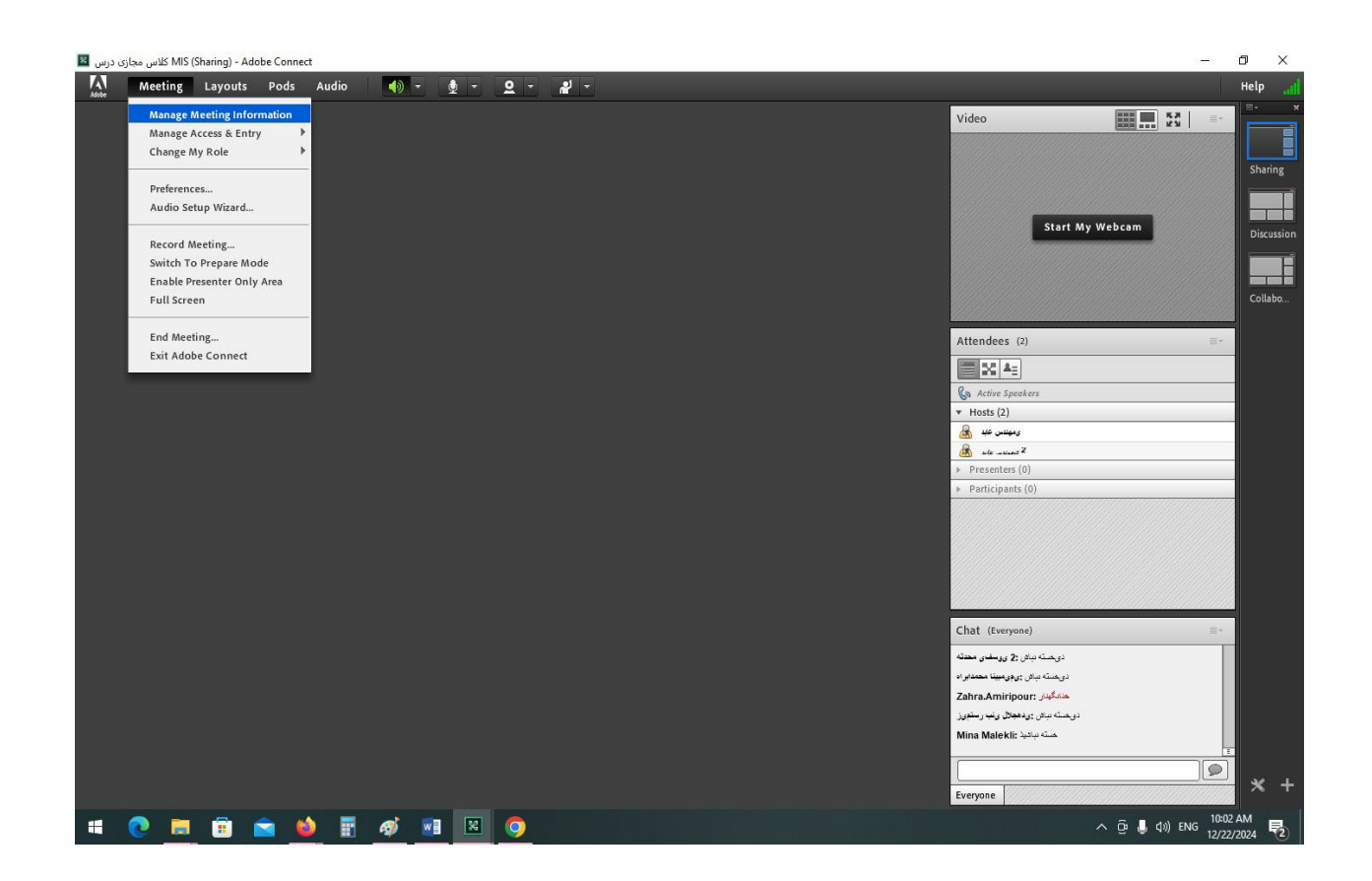

تب recording را انتخاب کنید.

|                                                                      |                                                                                                    |                     | <b>m</b> 6 =   |
|----------------------------------------------------------------------|----------------------------------------------------------------------------------------------------|---------------------|----------------|
| ADOBE <sup>®</sup> CONNECT <sup>®</sup>                              | V a ≈ https://webinar.hmu.acur/admin/meeting/sco/into/account-id=/dpnnopal-id=2965314&sco-id=1218/32/dOWASP_CSRFIOKEN=15 1 | Wala I a            | vouti utinuiti |
| Home Content Reports                                                 | Mv Profile                                                                                                    | Title & Description | Search         |
| Shared Meetings   User Mee                                           | tings                                                                                                    |                     |                |
| یں کے Shared Meetings > کی ایک Meeting Information   <u>Edit Inf</u> | کلاس مجازی MIS<br>ormation   Edit Participants   Invitations   Uploaded Content   Recordings   Reports                     |                     |                |
| Meeting Information                                                  |                                                                                                    |                     |                |
| Name:                                                                | MIS کلاس میازی در س                                                                                                    |                     |                |
| Summary:<br>Start Time:                                              | 12/10/2024 2040 DM                                                                                                    |                     |                |
| Duration                                                             | 12/16/2024 5:40 PM                                                                                                    |                     |                |
|                                                                      |                                                                                                    |                     |                |
| UKL:                                                                 | <u>https://webinar.hmu.ac.ir/r1n0bw7p5uc5/</u>                                                                             |                     |                |
| Number of users in room:                                             | 2                                                                                                    |                     |                |
| Language:                                                            | English                                                                                                    |                     |                |
| Access:                                                              | Anyone who has the URL for the meeting can enter the room                                                                  |                     |                |
| Allow participants to opt out<br>from Engagement Tracking:           | No                                                                                                    |                     |                |
| HTML Client Enabled:                                                 | Yes                                                                                                    |                     |                |
|                                                                      | Enter Meeting Room                                                                                                    |                     |                |

Copyright © 2020 Adobe. All rights reserved.

ابتدا کلاس مورد نظر را انتخاب کید سپس گزینه access type را بزنید.

| 🗴 کلاس مجازی درس MIS 🎸 ا                                                                                                    | Recordings                                                                                                    | × +                                                               |                                         |                                       |                         | ~                                        | _                                    | ٥              |
|----------------------------------------------------------------------------------------------------|----------------------------------------------------------------------------------------------------|-------------------------------------------------------------------|-----------------------------------------|---------------------------------------|-------------------------|------------------------------------------|--------------------------------------|----------------|
| → C O                                                                                                    | e https://webinar.hmu                                                                                                    | u.ac.ir/admin/meeting/sco/rec                                     | ordings?account-id=7&filter-rows=2      | 20&filter-start=0&sco-                | id=12187327&select-all= |                                          |                                      | <b>)</b> ป     |
| DOBE" CONNECT"                                                                                                    |                                                                                                    |                                                                   |                                         |                                       |                         | Help                                     | D Logout:                            | س عايدي        |
| Home   Content   Reports   My Profi                                                                                                    | ile                                                                                                    |                                                                   |                                         |                                       |                         | Title & Descrip                          | tion S                               | earch          |
| Shared Meetings   User Meetings<br>Shared Meetings > علان مبازی نری Shared Meetings > ا                                                                                                    | ≤ MIS                                                                                                    |                                                                   |                                         |                                       |                         |                                          |                                      |                |
| eeting Information   Edit Information                                                                                                    | Edit Participants   Invitation                                                                                                    | ns   <u>Uploaded Content</u>   Re                                 | cordings   <u>Reports</u>               |                                       |                         |                                          |                                      |                |
| Delete Move To Folder                                                                                                    | Access Type                                                                                                    |                                                                   |                                         |                                       |                         |                                          |                                      |                |
| Name >                                                                                                    |                                                                                                    | Actions Access                                                    | Recording Date → Current Di             | uration Duration >                    |                         |                                          |                                      |                |
|                                                                                                    |                                                                                                    | Actions - Dublic                                                  | 12/18/2024 3:45 PM                      | 01:12:16                              |                         |                                          |                                      |                |
|                                                                                                    |                                                                                                    |                                                                   |                                         |                                       |                         |                                          |                                      |                |
|                                                                                                    |                                                                                                    |                                                                   |                                         |                                       | انتخاب کنید.            | public را                                | الت ٢                                | 5              |
| DOBE* CONNECT**                                                                                                    | - milosy/meansumar                                                                                                    | <b>nen</b> ty want may the country second                         | индақынанда аккелданында-талаған        | Ω, προστολιτατουνταίε: In             | انتخاب کنید.<br>م       | public را<br>Helo                        | الت ٢                                | زحا<br>بیشرہ   |
| DOBE <sup>®</sup> CONNECT <sup>™</sup><br>me Content Reports My Profile                                                                                                    | J ••• respony recommendation                                                                                                    | <b>Gen y Southing Hit Country Joseph Country</b>                  | япустапус всескустацус техотап          | 19. 1940-1940-000111. 19 <i>1</i> - 1 | انتخاب کنید.            | public را<br>Help<br>Title & Description | الت C<br>بنو Logout: بنو             | ز ح<br>ا بيش ء |
| DOBE <sup>®</sup> CONNECT <sup>™</sup><br>me Content Reports My Profile<br>nared Meetings User Meetings                                                                                                    | J                                                                                                    | <b>Gen y Son may make an an an an an an an an an an an an an </b> | nngafanninga accounterioninga incorrain | R accessory                           | انتخاب کنید.            | public را<br>Help<br>Title & Description | الت C<br>بنو<br>Logout: بنو<br>Searc | ز حا<br>بیس ء  |
| NOBE <sup>®</sup> CONNECT <sup>™</sup><br>me Content Reports My Profile<br>ared Meetings User Meetings<br>Shared Meetings < Shared Meetings                                                                                                    | 1                                                                                                    |                                                                   | nuðahmande arrendamuða irraitan         | 19 arrest arrest in                   | انتخاب کنید.            | public را<br>Help                        | الت C<br>بين Logout: بين             | ز ح<br>بیس ء   |
| DOBE <sup>®</sup> CONNECT <sup>™</sup><br>me Content Reports My Profile<br>ared Meetings User Meetings<br>Shared Meetings Shared Meetings Shared Meetings Shared Meetings Shared Meetings Shared Meetings Shared Meetings                                                                       | 1 - mpoy reconstitute<br>115<br>dit Participants   Invitations                                                                                                    | s   <u>Uploaded Content</u>   Recor                               | ningsterninge occusterionitye recorren  | N accessory                           | انتخاب کنید.            | public را<br>Help<br>Title & Description | الت C<br>Logout: ۲                   | ز ح<br>بیش م   |
| DOBE <sup>*</sup> CONNECT <sup>**</sup><br>me Content Reports My Profile<br>ared Meetings User Meetings<br>Shared Meetings User Meetings<br>sting Information   Edit Information   E<br>hange Access Type [ Return                                                                              | 1 • Trepogy recommendations<br>MIS<br>Git Participants   Invitations<br>To Recordings ]                                                                                                    | en/ourmymeeongroup econ                                           | inggrunnige weeksynninge recordin       | 19. anormationnation in               | انتخاب کنید.            | public را<br>Help                        | الت C<br>Logout: ۲۰۰۰<br>Searc       | ز حا<br>بیش ء  |
| DOBE" CONNECT"<br>me Content Reports My Profile<br>ared Meetings User Meetings<br>Shared Meetings Same Same Same Same Same Same Same Same                                                                                                    | 415<br>State of the second second | s   <u>Uploaded Content</u>   Recor                               | dings   <u>Reports</u>                  |                                       | انتخاب کنید.            | public را<br>Help                        | الت C<br>بين Logout: بين             | ز حر<br>بېش ه  |
| OBE <sup>®</sup> CONNECT <sup>™</sup><br>me Content Reports My Profile<br>ared Meetings User Meetings<br>Shared Meetings User Meetings<br>Shared Meetings Shared Meetings<br>ting Information   Edit Information   Edit<br>hange Access Type [ Return<br>hange Access Type [ Return<br>Private  | 1 - ricipacy recommendation<br>MIS<br>Kilt Participants   Invitations<br>To Recordings ]                                                                                                    | s   <u>Unloaded Content</u>   Recor                               | nngopenninge beecksyleininge recordin   | N accessorements in a                 | انتخاب کنید.            | public را<br>Help<br>Title & Description | الت C<br>Logout: ۲۰۰۰<br>Searc       | ز ح<br>بیش ء   |
| DOBE" CONNECT"<br>me Content Reports My Profile<br>ared Meetings User Meetings<br>Shared Meetings User Meetings<br>Shared Meetings User Meetings<br>Shared Meetings Return<br>ting Information   Edit Information   E<br>hange Access Type [ Return<br>Private<br>All Account Members<br>Public | 1 - mapagy recommendations<br>MIS<br>Glt Participants   Invitations<br>To Recordings                                                                                                    | s   <u>Uploaded Content</u>   Recor                               | dings   <u>Reports</u>                  | ili anomatananti ini i                | انتخاب کنید.            | public را<br>Help                        | الت C<br>Logout: ۲۹۹۲<br>Searc       | ز حا<br>بیشن ء |

Save Cancel

## پس از انتخاب save از صفحه مشخصات درس لینک کلاس را کپی و اختیار دانشجویان قرار دهید.

| → C<br>Dobe <sup>®</sup> connec |                                                             |                                                | ,                                             |                     |                          |                            | I           |
|---------------------------------|-------------------------------------------------------------|------------------------------------------------|-----------------------------------------------|---------------------|--------------------------|----------------------------|-------------|
| DOBE® CONNEC                    | ○ A = https://webinar.hmu.ac.ir/a                           | dmin/meeting/sco/recordings/local/info?account | -id=7&filter-rows=20&filter-start=0&sco-id=12 | 21882228: 🏠         | $\boxtimes$              | 0                          | ĵ           |
|                                 | .T~                                                         |                                                |                                               |                     | Help Log                 | عنيدى :jout                | تدس ا       |
| ome Content Repo                | orts My Profile                                             |                                                |                                               | Title & Des         | cription                 | Search                     |             |
| hared Meetings   Use            | r Meetings                                                  |                                                |                                               | 1                   |                          |                            |             |
|                                 |                                                             |                                                |                                               |                     |                          |                            |             |
| Shared Meetings > 🦉             | MIS_1 کلاس مجازی نرس 📕 < MIS کلاس مجازی نرس 📓               |                                                |                                               |                     |                          |                            |             |
| eting Information   Edit        | <u>t Information   Edit Participants   Invitations   Ur</u> | loaded Content   Recordings   Reports          |                                               |                     |                          |                            |             |
| Recording Information           |                                                             | Actio                                          | ns∗                                           |                     |                          |                            |             |
| litle:                          | MIS_1 کلاس مبازی درس                                        |                                                |                                               |                     |                          |                            |             |
| Гуре:                           | Recording                                                   |                                                |                                               |                     |                          |                            |             |
| Duration:                       | 00:50:32                                                    |                                                |                                               |                     |                          |                            |             |
| Disk usage:                     | 38079.5 KB                                                  |                                                |                                               |                     |                          |                            |             |
| ermissions:                     | Same as parent folder                                       |                                                |                                               |                     |                          |                            |             |
| RL for Viewing:                 | https://webinar.hmu.ac.ir/pcvnd05tt67a/                     |                                                |                                               |                     |                          |                            |             |
| ummary:                         |                                                             |                                                |                                               |                     |                          |                            |             |
| ecording Date:                  | 12/18/2024 5:05 PM                                          |                                                |                                               |                     |                          |                            |             |
|                                 |                                                             |                                                |                                               |                     |                          |                            |             |
|                                 |                                                             |                                                |                                               |                     |                          |                            |             |
|                                 |                                                             |                                                |                                               |                     |                          |                            |             |
| pyright © 2020 Adob(            | e. All rights reserved.                                     |                                                |                                               |                     |                          |                            |             |
| <b>A H G</b>                    |                                                             |                                                |                                               | -                   | -                        | 10:10 AM                   | 1           |
|                                 | ) 🞽 👱 🗄 🥙 🕮 🗠                                               |                                                |                                               | ~ U                 | ຼຸດ)) ENG                | 12/22/202                  | 4           |
|                                 |                                                             |                                                |                                               |                     |                          |                            |             |
|                                 |                                                             |                                                |                                               |                     |                          |                            |             |
|                                 |                                                             |                                                |                                               |                     |                          |                            |             |
|                                 |                                                             |                                                |                                               |                     |                          |                            |             |
|                                 |                                                             |                                                |                                               |                     |                          |                            |             |
|                                 |                                                             |                                                |                                               |                     | •                        | 4.                         |             |
|                                 |                                                             |                                                |                                               |                     | نى                       | نيبا                       | Ļ           |
|                                 |                                                             |                                                |                                               |                     | نی                       | نيبا                       |             |
|                                 |                                                             |                                                | • 2022 • 1200                                 | عابدی: ۵            | <b>نی</b><br>قای         | نيبا<br>۲ ۲                |             |
|                                 |                                                             |                                                | • 2022 • 1200                                 | عابدی: ۵            | <b>نی</b><br>قای         | ن <b>يبا</b><br>ب آ        |             |
|                                 |                                                             | • *                                            | ۰۲۵۳۲۰۱۲۵۵<br>۱۰۰۰ ۲۳۵۰ ۱۲۳۵۰                 | عابدی: ۵<br>خوشنو س | <b>نی</b><br>قای         | ن <b>يبا</b><br>_ آ        | •<br>-<br>- |
|                                 |                                                             | • *                                            | ۰۲۵۳۲۰۱۲۵۵<br>یان: ۱۲۳۵۰۱۲۳۵۰                 | عابدی: ۵<br>خوشنویس | <b>نی</b><br>قای<br>حانم | <b>نيبا</b><br>_ آ<br>ار - | <b>.</b>    |